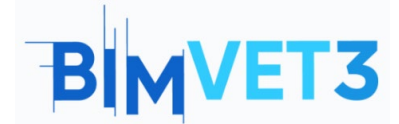

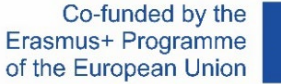

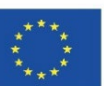

#### Projeto Erasmus+: BIMVET3 2020-1-ES01-KA203-083262

Este Projeto Erasmus+ foi financiado com o apoio da Comissão Europeia. Esta publicação reflete apenas os pontos de vista dos autores, e a Comissão Europeia e as Agências Nacionais Erasmus+ não podem ser responsabilizadas por qualquer utilização que possa ser feita das informações aí contidas.

# BLOCO V: Novas tecnologias de modelação BIM Digitalização 3D e modelos BIM, fotogrametria modelação 3D e impressão 3D

## Título: Fotogrametria. Pós-processamento

#### 1- Objetivos

Conhecer diferentes ferramentas de edição de elementos 3D básicos.

Conhecer os programas pós-processamento abertos a utilizadores competentes com custos mínimos ou sem custos.

Conhecer programas de verificação e obtenção de dados de elementos tridimensionais competentes com custos mínimos ou sem custos.

Utilizar os recursos digitais acima para implementá-los em melhoria de fluxos de trabalho e testes de dados tridimensionais.

Aprofundar o conhecimento dos modelos 3D e sua geometria, e os tipos e classificações de malhas poligonais

Aprofundar o conhecimento dos modelos 3D e a sua catalogação de acordo com os polígonos que os compõem.

#### 2- Metodologia de aprendizagem

Os alunos lerão este tutorial e assistirão o vídeo.

O conteúdo deste vídeo teórico-prático centra-se no facto de o aluno poder conhecer várias tecnologias fotogramétricas terrestres convencionais, para além das suas metodologias de

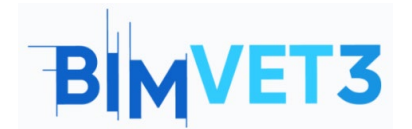

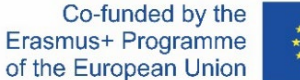

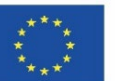

atuação; mostrando a gestão de atitudes e ferramentas digitais que o técnico fotogrametrista deve aprender.

Para promover a compreensão, são explicados vários aspetos das ferramentas utilizadas que podem ser importantes para a sua gestão, enquanto a sua explicação é desenvolvida através de 3 exemplos práticos de aplicação de nuvens de pontos e dados tridimensionais para pós-processamento, melhoria de resultados e verificação.

Para que o professor possa avaliar o aproveitamento da prática, cada aluno escreverá um relatório e entregará o seu modelo High Poly e Low Poly, bem como os ficheiros resultantes destes tais como texturas, malhas poligonais, nuvens de pontos, Scalar Fiels, Histogramas.

### **3- Duração do tutorial**

A prática descrita neste tutorial corresponde à gestão e reparação de malhas poligonais. O desenvolvimento explicativo do vídeo complementa-se com o conteúdo deste documento, no qual além de explicar o vídeo, exemplos e exercícios praticáveis são também dados que podem ser feitos com a mesma metodologia para que o desenvolvimento deste exercício possa chegar às 5 horas.

### 4- Recursos de ensino necessários

Computadores compatíveis com os requisitos RealityCapture. Máquina de 64bits com pelo menos 8GB de RAM. 64bit Microsoft Windows versão 7 / 8 / 8.1 / 10 ou Windows Server versão 2008+. Placa gráfica NVIDIA com capacidades CUDA 3.0+ e VRAM de 1GB. CUDA Toolkit 10.2, versão mínima do condutor 441.22

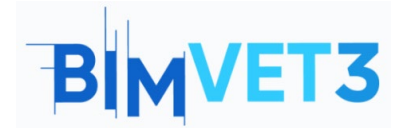

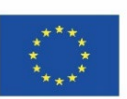

### 5- Conteúdo & Tutorial

### 5.1- RealityCapture

-Instalação do software: O software Reality Capture está instalado a partir do seu website <u>https://www.capturingreality.com/DownloadNow</u> É necessário registar-se para o utilizar, porque embora o processamento de informação e a sua edição seja gratuito, se pretender descarregar o projeto fotogramétrico, tem de pagar uma pequena quantia. É possível registar-se através da Conta Google, Facebook ou da sua conta Epic Games se a tiver.

- Pós-processamento: Uma vez obtido o modelo tridimensional desejado, depois de ter realizado o fluxo de trabalho, procedemos a alterações na malha e na nuvem de pontos, no pósprocessamento. Os programas de recolha de dados fotogramétricos e de gestão de nuvem de pontos têm várias ferramentas que podem ser usadas para melhorar ou alterar os dados obtidos.

WORKFLOW ALIGNMENT MESH MODEL VIEW TOOLS VIEW TOOLS

Acedemos ao painel superior à secção onde encontraremos inúmeras ferramentas para poder aplicar no nosso modelo, vamos focar-nos nas ferramentas "Close Holes", "Smoothing Tool" e "Simplify Tool".

Lasso Expand Select All Texture Reprojection AI Classify Cut by Box Deselect Simplify Tool Box Mesh Model

Close Holes Ferramenta útil para fechar buracos criados na malha poligonal, estes são geralmente gerados devido à falta de informação, ou informação errónea que faz a malha poligonal afundar. Para utilização, a área afetada deve ser selecionada e aplicada.

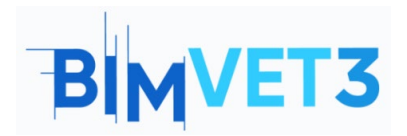

#### Pós-processamento

Co-funded by the Erasmus+ Programme of the European Union

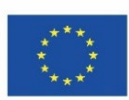

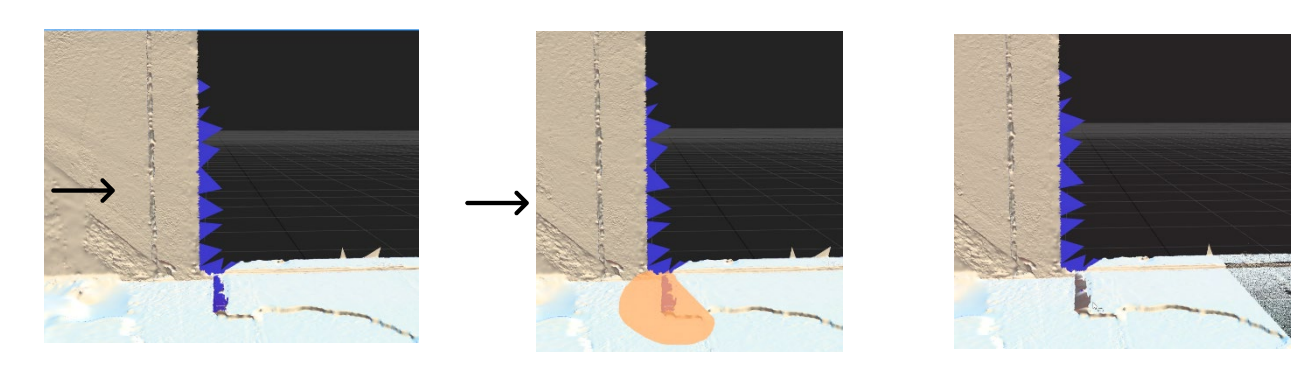

Smoothing Tool Ferramenta que serve para suavizar complementos e superfícies de modelos tridimensionais, pode ser aplicada em áreas concisas ou em todo o modelo. Esta ferramenta deve ser utilizada com cuidado, uma vez que pode levar a uma perda significativa de informação.

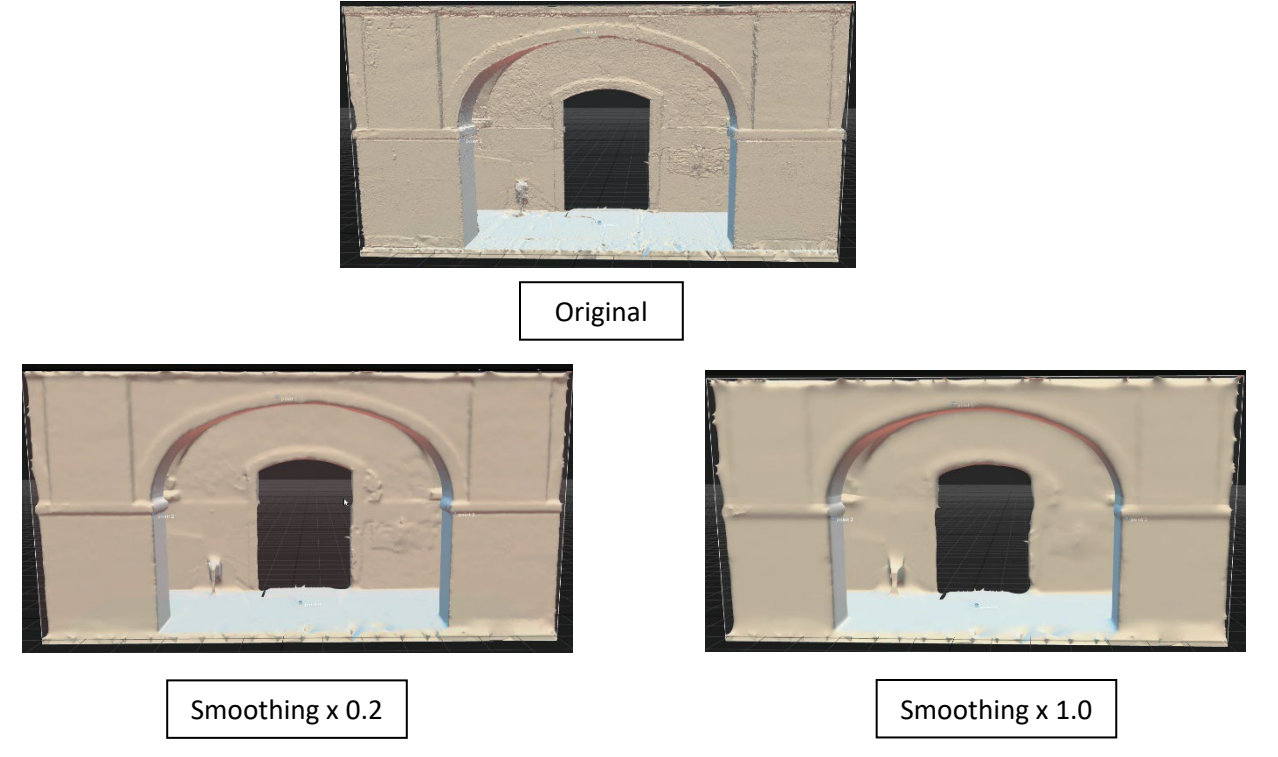

Simplify Tool Ferramenta que ajuda a reduzir o número de polígonos da malha tridimensional, pode trabalhar em áreas específicas aplicadas por uma seleção ou a todo o modelo. O exemplo

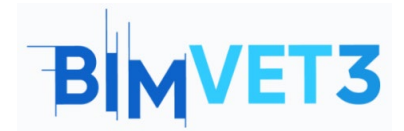

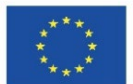

seleciona uma área para reduzir de 29 milhões de polígonos para 6 milhões. As áreas que ficaram por seleção com mais polígonos são claramente visíveis.

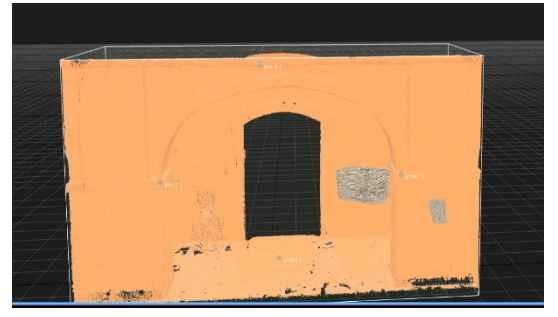

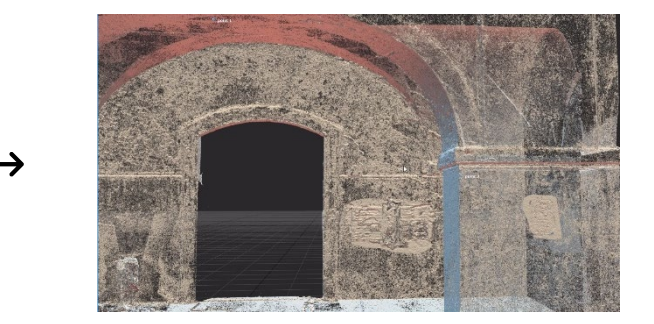

5.2- Meshlab

- Instalação do software: O software Meshlab é instalado a partir do seu próprio website <u>https://www.meshlab.net/#download</u> em que se encontra a secção de descarregamento, onde pode descarregar o ficheiro a partir do próprio navegador, para posteriormente descomprimir e iniciar uma simples e rápida instalação automática.

#### - Pós-processamento:

O Meshlab, oferece inúmeras funções de modificação de malhas poligonais e nuvens de pontos sendo capaz de variar numerosos aspetos, tais como o espaçamento entre vértices, forma dos polígonos que compõem a malha, bem como o número de vértices e polígonos que formam o modelo, além de numerosas funções de textura e filtros.

**Primeiro Exercício:** Consiste em gerar um modelo Low Poly. Reduzindo a malha poligonal existente.

Uma vez instalado e iniciado o software, acedemos ao painel superior e selecionamos a opção

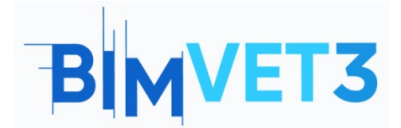

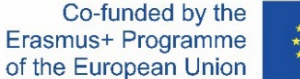

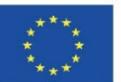

Filters uma vez selecionada, os seguintes painéis abrir-se-ão correspondentemente à medida

que escolhemos as opções apresentadas nas imagens.

|                                              |               | Convex Hull<br>Create Solid Wireframe<br>Curvature lipping optimization<br>Cut mesh along crease edges<br>Delaunay Triangulation<br>Generate Scalar Harmonic Field<br>Iso Parametrization Remeshing<br>Iso Parametrization Remeshing<br>Iso Parametrization transfer between meshes<br>Iso Parametrization transfer between meshes | Simplification: Quadric Edg<br>Simplify a mesh using a Quadri<br>Strategy; better than clusterin<br>Target number of faces<br>Percentage reduction (01) | ge Collapse Decim<br>ric based Edge Collapse<br>g but slower<br>500000 <br>0 |
|----------------------------------------------|---------------|----------------------------------------------------------------------------------------------------|----------------------------------------------------------------------------------------------------|------------------------------------------------------------------------------|
| Apply filter Implicit Surface                | Ctrl+P        | Marching Cubes (APSS)                                                                                                    | Quality threshold                                                                                                    | 0.3                                                                          |
| Show current filter script                   | •             | Marching Cubes (RIMLS) Planar flipping optimization Painter Claud Management                                                                                                    | Preserve Boundary of the                                                                                                    | mesh                                                                         |
| Cleaning and Repairing                       | <u>`</u>      | Refine User-Defined                                                                                                    | Boundary Preserving Weight                                                                                                    | 1                                                                            |
| Treate New Mesh Laver                        |               | Remeshing: Isotropic Explicit Remeshing                                                                                                    | ······································                                                                                                    |                                                                              |
| Remerching Simplification and Reconstruction |               | Select Crease Edges<br>Simplification: Clustering Decimation                                                                                                    | Preserve Normal                                                                                                    |                                                                              |
| Polygonal and Quad Mark                      |               | Simplification: Edge Collapse for Marching Cube meshes                                                                                                    | Preserve Topology                                                                                                    |                                                                              |
| olygonal and Quad Mesh                       | ( <del></del> | Simplification: Quadric Edge Collapse Decimation                                                                                                    | Ontimal position of simplified vertices                                                                                                    |                                                                              |
| Lolor Creation and Processing                |               | Subdivision Surface Edge Colleges Strategy batter than                                                                                                    |                                                                                                    |                                                                              |
| Smoothing, Fairing and Deformation           | •             | Subdivision Surfac clustering but slower                                                                                                    | Planar Simplification                                                                                                    |                                                                              |
| Quality Measure and Computations             | •             | Subdivision Surfac                                                                                                    | Planar Simp, Weight                                                                                                    | 0.001                                                                        |
| Normals, Curvatures and Orientation          | •             | Subdivision Surface: Midnoint                                                                                                    |                                                                                                    |                                                                              |
| Mesh Layer                                   | •             | Surface Reconstruction: Ball Pivoting                                                                                                    | Weighted Simplification                                                                                                    |                                                                              |
| Raster Laver                                 | •             | Surface Reconstruction: Screened Poisson                                                                                                    | Post-simplification cleaning                                                                                                    |                                                                              |
| Range Map                                    |               | Surface Reconstruction: VCG                                                                                                    | Cimplify only calacted faces                                                                                                    |                                                                              |
| Point Set                                    |               | Tri to Quad by the subdivision                                                                                                    | Simplify only selected races                                                                                                    |                                                                              |
| Compling                                     |               | Turn into Quad-Dominant mesh                                                                                                    |                                                                                                    |                                                                              |
| samping                                      | (             | Turn into a Pure-Triangular mesh                                                                                                    | Default                                                                                                    | Help                                                                         |
| rexture                                      | ,             | Uniform mesh Resampling<br>Vertex Attribute Seam                                                                                                    | Class                                                                                                    | Annh                                                                         |
| Camera                                       | •             | Voronoi Filtering                                                                                                    | Close                                                                                                    | Арріу                                                                        |

Em primeiro lugar, depois de clicar em <u>Filters</u> será exibido um painel geral com divisões que especifiquem a funcionalidade ou elemento do modelo 3D que pretende-se transformar, neste caso, pretende-se simplificar uma malha existente.

2 Posteriormente, todas as opções que possam ajudar a refazer a malha ou alterá-la quantitativamente serão exibidas principalmente, bem como ferramentas para fechar buracos ou simplificação, como é nosso caso, vamos selecionar a opção "Simplification Quadric Edge Collapse Decimation".

3

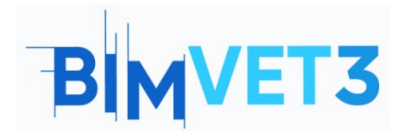

#### Pós-processamento

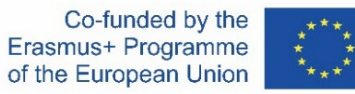

Uma vez escolhida a ferramenta, o último painel abrir-se-á, onde especificamos como queremos simplificar a malha, seja em percentagem ou com um número predefinido de faces, no nosso caso, selecionaremos a opção do número de faces e inseriremos 500.000.

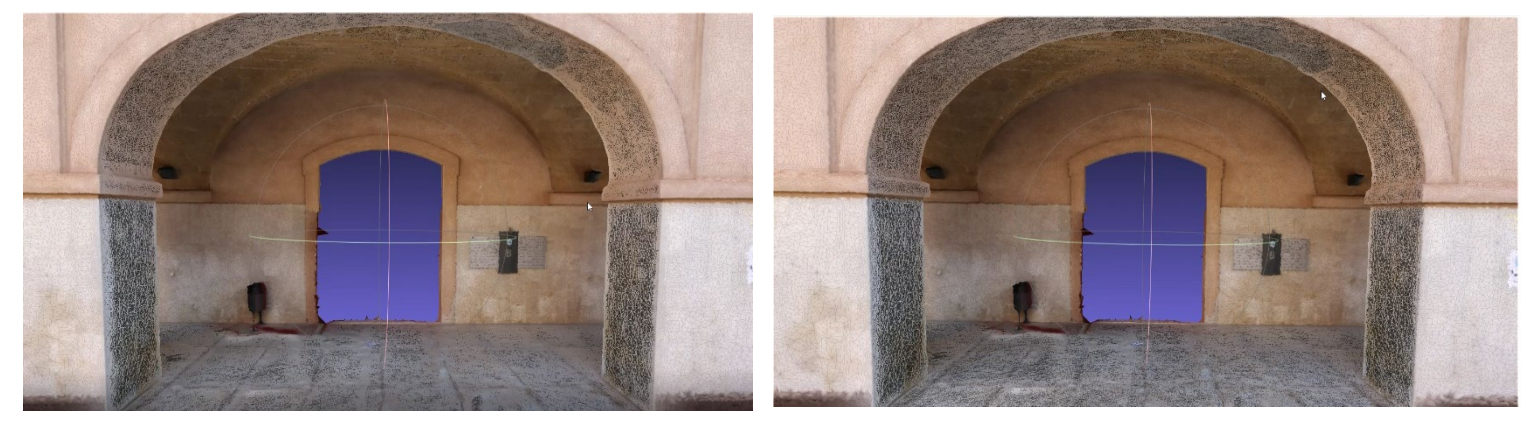

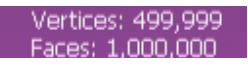

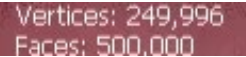

Reduzindo para metade as faces que compõem a malha poligonal, desta forma, como há menos polígonos, indica que um grande número de vértices da nuvem de pontos que a malha poligonal gerou não serão utilizados, pelo que estes são eliminados, portanto é possível ver nos valores do modelo como tanto a malha como os pontos são reduzidos uniformemente.

**Segundo Exercício:** Consiste em reorganizar os polígonos da malha tridimensional, redimensionando-os em formas quadráticas.

Ø MeshLab 2020.12 - [Project\_1]
 Ø File Edit Filters Render View Windows Tools Help
 ▶ 🖉 📂 🔍 🗇 🐿 📾 🗐 🛱 🗐 👔 🗿 👔 👔 👔 🔹 🛠 🗇 💊 ⊣ 💣 🖉 🧟 → 👔 💥 🖏 💥 💥 💥 💥 🖉

Uma vez instalado e iniciado o software, acedemos ao painel superior e selecionamos a opção

Filters uma vez selecionada, os seguintes painéis abrir-se-ão correspondentemente à medida que escolhemos as opções apresentadas nas imagens.

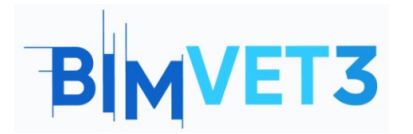

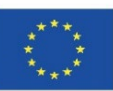

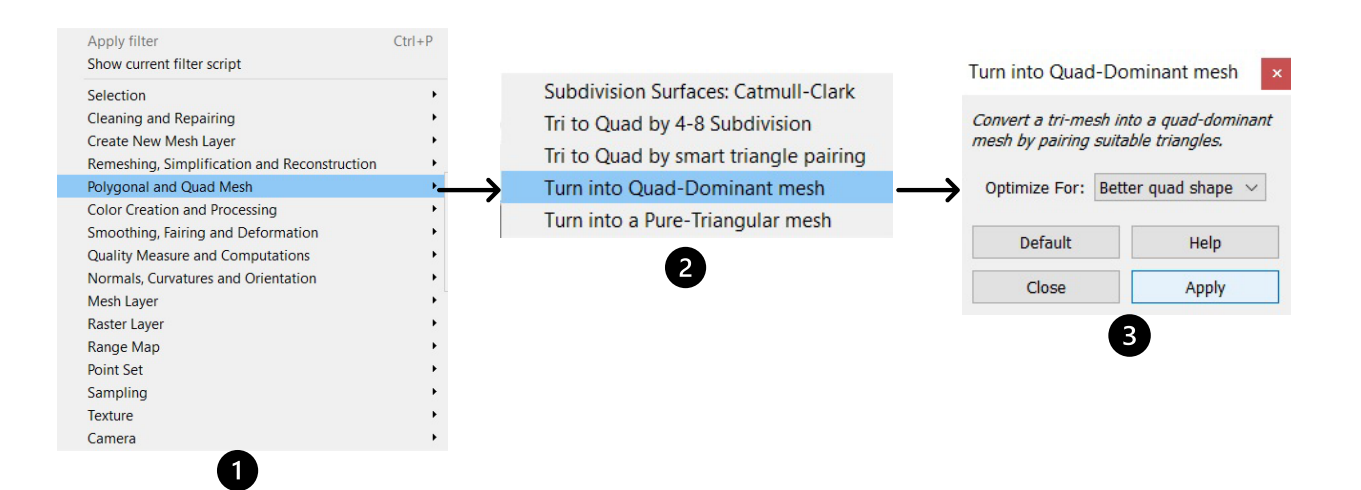

• Em primeiro lugar, depois de clicar no painel geral serão exibidas opções que especificam a característica ou elemento do modelo 3D que pretende transformar, neste caso queremos transformar a malha triangular numa malha quadrada, por isso escolheremos a opção "Polygonal e Quad Mesh".

Posteriormente, serão exibidas todas as opções que podem ajudar a refazer a malha ou alterá-la quantitativamente, bem como ferramentas de subdivisões ou transformações da malha por isso vamos selecionar a opção "Turn into Quad-Dominant mesh".

3 Uma vez escolhida a ferramenta, o último painel abrir-se-á onde na secção "Optimize" selecionaremos a opção "Better Quad Shape" para transformar toda a malha.

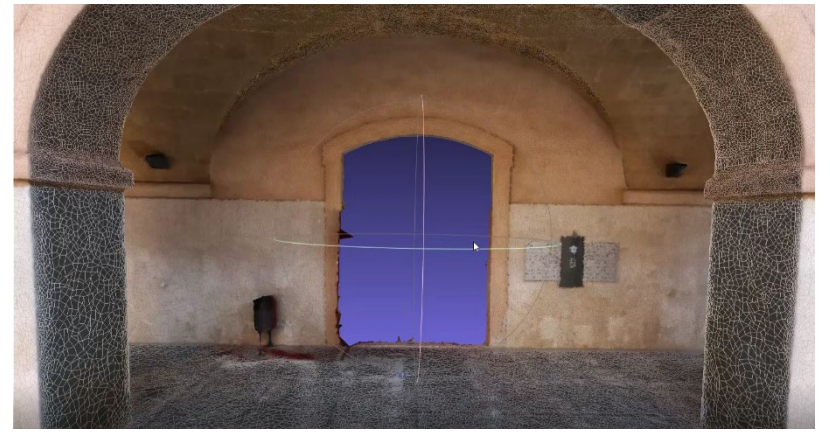

As malhas quadradas são menos pesadas e otimizam o ficheiro em gamas de qualidade/peso. Uma vez obtida esta malha, a textura deve ser refeita se forem desejados bons resultados de textura com esta configuração.

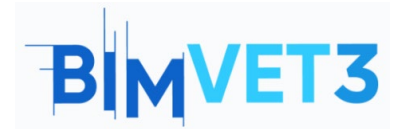

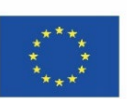

### 5.3 Cloud Compare

 - Instalação do software: O software Cloud Compare é instalado a partir do seu próprio website <u>http://www.cloudcompare.org/release/notes/20171026/</u> em que se encontra a secção de descarregamento, onde pode descarregar o ficheiro a partir do próprio navegador, para posterior descomprimir e iniciar uma simples e rápida instalação automática.

 - Comparação: Neste exercício, será feita uma comparação de 2 entidades tridimensionais, para observar as divergências existentes. Para este estudo de caso, foi decidido comparar a malha poligonal de 500.000 polígonos com uma reconstrução 3D simples e imprecisa, para observar de forma adequada as divergências existentes.

C CloudCompare v2.12 alpha [64-bit] - [3D View 1] File Edit Tools Display Plugins 3D Views Help

 Image: Second state
 Image: Second state
 Image: Second state
 Image: Second state
 Image: Second state
 Image: Second state
 Image: Second state
 Image: Second state
 Image: Second state
 Image: Second state
 Image: Second state
 Image: Second state
 Image: Second state
 Image: Second state
 Image: Second state
 Image: Second state
 Image: Second state
 Image: Second state
 Image: Second state
 Image: Second state
 Image: Second state
 Image: Second state
 Image: Second state
 Image: Second state
 Image: Second state
 Image: Second state
 Image: Second state
 Image: Second state
 Image: Second state
 Image: Second state
 Image: Second state
 Image: Second state
 Image: Second state
 Image: Second state
 Image: Second state
 Image: Second state
 Image: Second state
 Image: Second state
 Image: Second state
 Image: Second state
 Image: Second state
 Image: Second state
 Image: Second state
 Image: Second state
 Image: Second state
 Image: Second state
 Image: Second state
 Image: Second state
 Image: Second state
 Image: Second state
 Image: Second state
 Image: Second state
 Image: Second state
 Image: Second state
 Image: Second state
 Image: Second state
 Image: Second state
 Image: Second state

queremos comparar, selecioná-los e clicar no botão "Fine Registration"

| Clouds registration                                                              |
|----------------------------------------------------------------------------------|
| Arradyust scale<br>Normals Ispinored in<br>max thread count 8 / 8 0<br>OK Cencel |

Selecionamos a opção "Fine Registration" para alinhar e registar ambas as entidades.

2 No próximo painel "Reference" temos de selecionar o modelo com o qual queremos fazer a comparação, normalmente o que está mais próximo da realidade. O modelo "Aligned" deve ser o modelo menos próximo da realidade e que se queira comparar.

3 Cada entidade tridimensional é registada e alinhada com uma cor diferente, correspondente à categoria atribuída na tabela anterior.

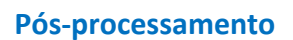

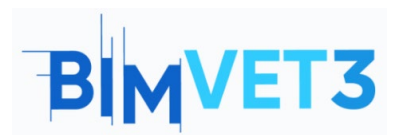

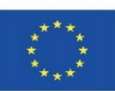

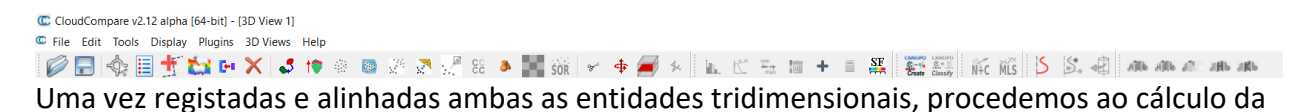

distância entre ambas as entidades, selecionamos a opção "Compute" de acordo com as entidades que estamos a comparar.

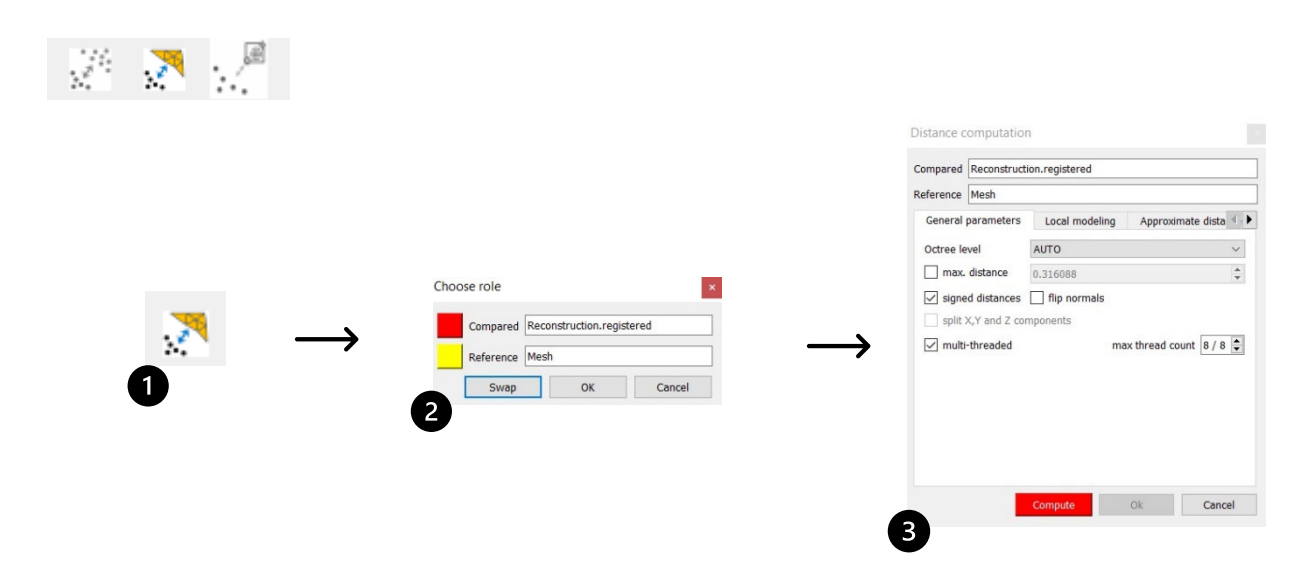

1 Selecione a opção "Compute Cloud/Mesh Distance".

2 Selecionamos a referência, como anteriormente feito, atribuindo-a ao modelo mais próximo da realidade.

3 Na última tabela pode calibrar a precisão e a distância máxima a calcular.

Como resultado, vamos obter um "Scalar Field" na malha que se assemelha menos à realidade,

indicando as divergências que tem em relação ao modelo mais próximo da realidade.

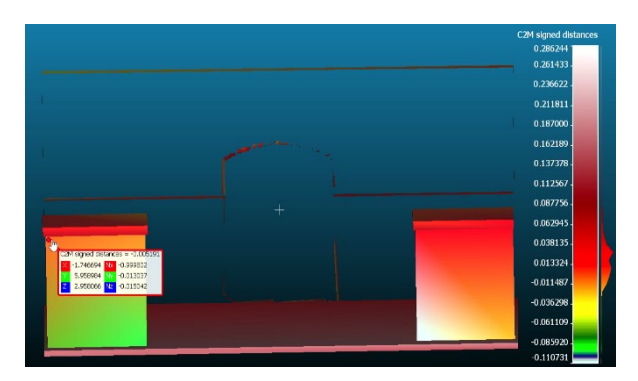

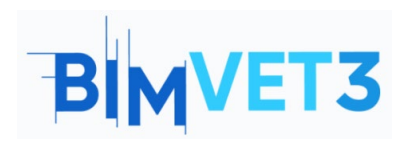

Pós-processamento

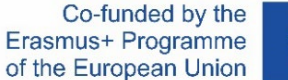

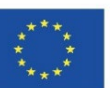

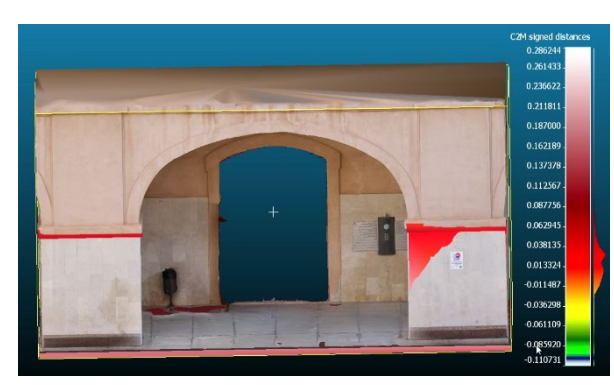

O trabalho de comparação realizado usando o Cloudcompare dá-nos informações valiosas em primeira mão, que podem nos ajudar a melhorar os nossos modelos ou encontrar divergências com a realidade. Da mesma forma, propomos

também que desenvolva modelos Lowpoly e os compare com o seu modelo de Highpoly correspondente , para poder observar em cada caso qual é o ponto de inflexão da perda de informação, em cada modelo este ponto irá variar.

#### 5.4- Vídeo

#### https://www.youtube.com/watch?v=Q7NAHkcrFN0

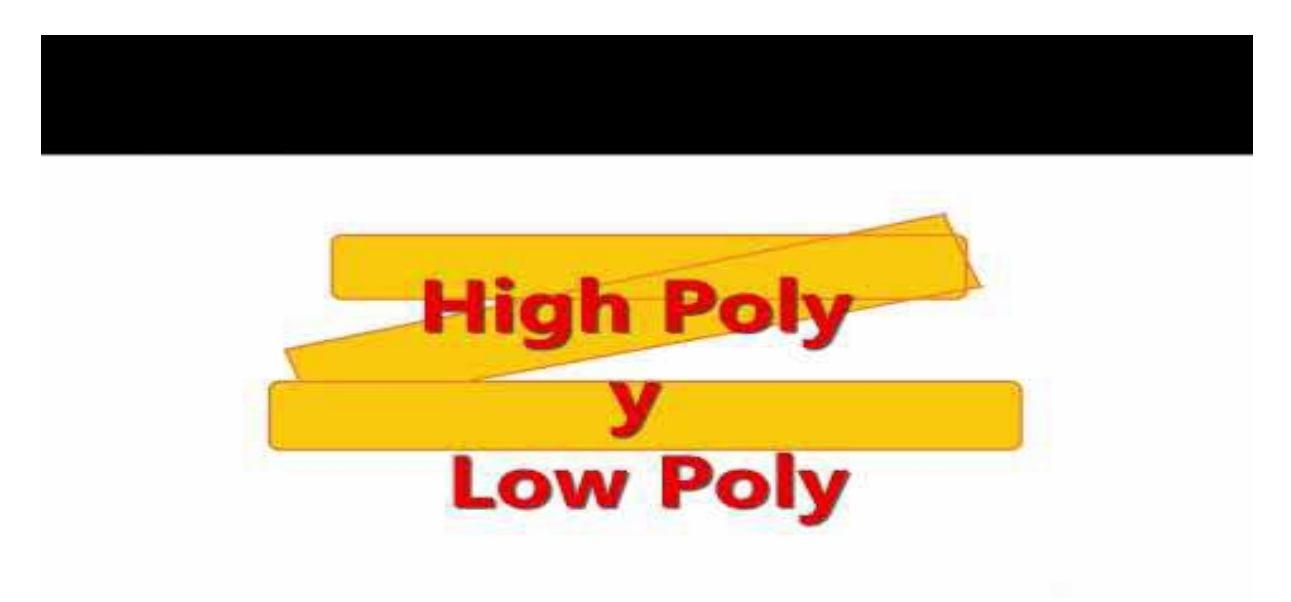

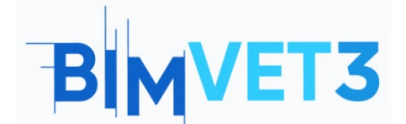

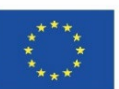

### 6- Entregáveis

Para que o professor avalie possa avaliar o aproveitamento da prática, os alunos escreverão um relatório de no máximo 3 páginas.

Neste relatório, o aluno explicará os passos seguidos na prática, as dificuldades encontradas e as decisões tomadas. O relatório será ilustrado com fotografias do processo de captura de dados e do seu processamento, enquanto o ficheiro 3D deve ser entregue da mesma forma e enviado para a plataforma Sketchfab.

### 7- O que aprendemos?

Gerir os elementos 3D uma vez que o seu processamento esteja terminado.

Diminuir o tamanho do ficheiro exportado.

Conhecer e diferenciar entre malhas poligonais triangulares e quadradas.

Conhecimento de modelos de High Poly e Low Poly, bem como as suas diferenças.

Conhecimento e gestão de diferentes ferramentas de programas de edição e gestão de elementos 3D.

Obter informações quantitativas a partir do modelo 3D de grande utilidade para controlos, transparência e escrita e relatórios.

### 8- Ficheiros para usar no tutorial

Projeto em RC (Reality Capture)

Modelo geométrico em formato PLY.

Meshlab, é um programa perfeito para trocar formato do seu objeto 3D, podendo exportar de acordo com as suas necessidades: (nxs, nxz, 3ds, ply, stl, obj, off, wrl, dxf, dae, CTM, e57, xyz, json, u3d, idtf, x3d)

Projeto CloudCompare BIM.